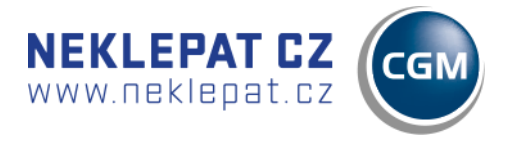

# PŘIPOJENÍ ZAŘÍZENÍ

#### PŘIPOJENÍ PROSTŘEDNICTVÍM LAN

Zařízení připojte k ethernetové síti prostřednictvím konektoru LAN.

**INSTALACE SOFTWARU FRONTY** 

- Z dodané webové adresy stáhněte instalační balíček programu NEKLEPAT CZ. <u>https://update.r1-cz.storage.forpsicloud.cz/NeklepatSetup.exe</u>
- Na primárním počítači, kde je fronta, je nutné nejprve nainstalovat databázový server/databázi Firebird.
- Aktivujte instalační soubor a proveďte instalaci programu dle instalačního průvodce. (Instalaci je nutné provádět pod oprávněním správce. Budete-li při instalaci vyzvání k přidělení oprávnění programu provádět změny ve Vašem počítači, potvrďte tuto možnost ANO.)
- Po dokončení instalace aktivujte program NEKLEPAT CZ (Fronta pacientů) ikonou na pracovní ploše Vašeho PC.
- V případě, že si necháte program naistalovat od nás, tak za Vás potřebný software naistalujeme. Pro dokončení konfigurace použijte manuál pro program PC DOKTOR společnosti CompuGroup Medical. (manuál naleznete na stránkách www.neklepat.cz)

Nastavení programu fronty pacientů

#### ÚVODNÍ NASTAVENÍ PROGRAMU FRONTY

- Stiskněte symbol " v levém horním rohu okna.
- Zvolte možnost "nastavení "

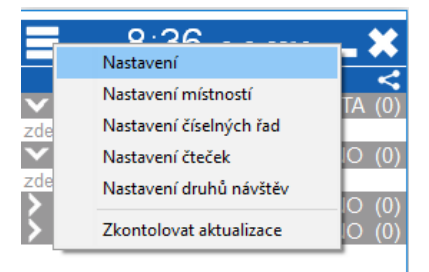

Uložiště dat

1

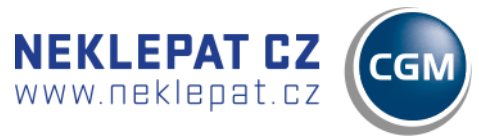

© eHOUSE SERVICES, s.r.o.

### Cesta k pracovní databázi programu

(Tato hodnota je nastavena automaticky při instalaci programu)

|                                  |     | Connyure u        | latabase |
|----------------------------------|-----|-------------------|----------|
| Nastavení                        | *   | Server            | Port     |
| Úložiště dat                     |     | localhost         | 305      |
| Ukládat data v databázi Firebird | ~ 🔅 | Uživatel          | Heslo    |
| Zoom fontu ve frontě (100%)      |     | SYSDBA            | ****     |
|                                  |     | Cesta k databázi  |          |
|                                  |     | C:\Neklepat\Data\ | EHIC.FDB |
|                                  |     |                   |          |

#### $\succ$ Typ programu

Po instalaci prosím proveďte aktualizaci na poslední verzi - přes dialog v sekci Nastavení. Součástí instalačního souboru není DB Firebird. Pokud máte na PC již nainstalovaný PC DOKTOR není toto třeba řešit (DB již máte) nebo Firebird nainstalujte individuálně (verze 2.5 a vyšší) Hostname čtečky je neklepat, popř. ověřte jaká jí byla přidělena IP, resp. vyhraďte IP adresu v routeru a nastavte. Doporučujeme program fronty dát do výjimek v nastavení antiviru. V dialogu Nastavení v programu fronty zvolte položku "CGM plná integrace".

#### NASTAVENÍ ČÍSELNÝCH ŘAD

Toto nastavení slouží pouze pro konfiguraci Vyvolávacího systému PRINT. Více informací naleznete v manuálu vyvolávacího systému.

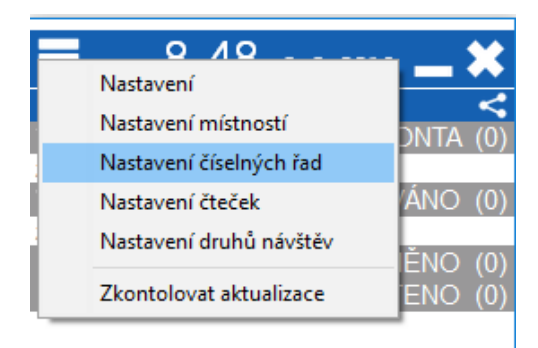

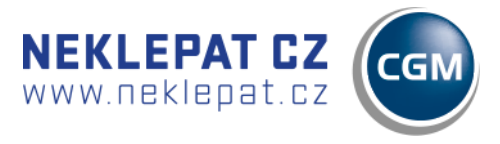

#### NASTAVENÍ ČTEČEK

|              | AE-00                   |       |
|--------------|-------------------------|-------|
|              | Nastavení               |       |
|              | Nastavení místností     |       |
| zd           | Nastavení čteček        |       |
| $\mathbf{v}$ | Nastavení druhů návštěv | (0) C |
| >            | Zkontolovat aktualizace | (8) C |
| >            | ŠPATNĚ NAČTEN           | O (1) |

#### Nastavení

| New Arriver / |               |         | <i>*</i>  |         |       |    |           |
|---------------|---------------|---------|-----------|---------|-------|----|-----------|
| Nastaveni     | Provozní doba | Haćítka | Cislování | Jazyky  | lexty |    |           |
| IP adres      | a čtečky      |         |           |         |       |    |           |
| 192.16        | 8.100.3       |         |           |         |       | ~  | Test      |
| MAC adr       | esa čtečky    |         |           |         |       |    |           |
| b8:27:e       | eb:0b:0c:5d   |         |           |         |       |    |           |
| Název čt      | ečky          |         |           |         |       |    |           |
| DEMO          |               |         |           |         |       |    |           |
| Název po      | očítače       |         |           |         |       |    |           |
| DESK          | TOP-VM51C     | 05      |           |         | Toto  | PC | Neaktivní |
|               |               |         |           | Nepípat |       |    |           |
| Výchozí       | místnost      |         |           | Tiskárn | а     |    |           |
| Příchoz       | í pacienti    |         |           |         |       |    | ~         |
| Zesvětlit     | obraz karty   |         |           |         |       |    |           |
|               |               |         |           |         |       |    |           |
|               |               |         |           |         |       |    |           |
|               |               |         |           |         |       |    |           |

Q > IP adresa je přidělena routerem,

doporučujeme přidělenou IP na routeru vyhradit
 MAC adresa čtečky se vyplní automaticky po připojení čtečky.

 Název počítače se vygeneruje po stisknutí "Toto PC".

Výchozí místnost se nastavuje podle potřeby ordinace (odkud se bude generovat výchozí fronta např. recepce nebo čekárna).

Nepípat – v případě vypnutí zvuku "pípnutí" při správné identifikaci pacienta.

 Tiskárna – pro verzi Vyvolávací systém PRINT.
 V případě, kdy chcete nebo nechcete tisknout pořadové lístky.

#### Provozní doba

- V této záložce si lze individuálně nastavit pracovní dobu programu, tzn. kdy bude pro pacienty aktivní. V případě, že tuto záložku nenaprogramujete bude zařízení fungovat bez přestávky i po pracovní době ordinace. Tedy pokud je zařízení online.
- Dobu lze nastavit i vzhledem k nepřítomnosti lékaře nebo sestry, dovolené, odpolední pauze apod.

| Nastavení čteček |                         |                    |              | _×_       |
|------------------|-------------------------|--------------------|--------------|-----------|
| Čtečky           |                         |                    |              | +         |
|                  |                         |                    |              | Q         |
| DEMO             | Nastavení Provozní doba | Tlačítka Číslování | Jazyky Texty |           |
|                  |                         |                    |              | +         |
|                  | Den v týdnu             |                    | Čas od       | Čas do    |
|                  | Pondělí                 | ~                  | 00:00 🛎      | 23:59 🖨   |
|                  | Den v týdnu             |                    | Čas od       | Čas do    |
|                  | Pondělí                 | ~                  | 00:00 🖨      | 23:59 🖨 💼 |
|                  |                         |                    |              |           |
|                  |                         |                    |              |           |

#### Autorem projektu NEKLEPAT CZ je společnost

eHOUSE Services, s.r.o. tel. +420 465 557 112 mob. +420 731 586 072 fax. +420 465 582 015 www.ehservices.cz info@ehservices.cz

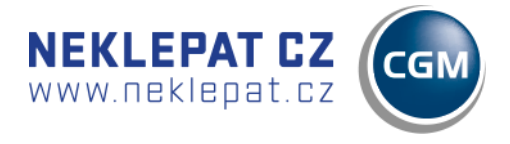

#### Tlačítka

Zde si lze libovolně nastavit důvody návštěvy pacientů nebo jednotlivé části oddělení. Tlačítka lze měnit, přidávat nebo ubírat, dle vlastní potřeby. Maximální počet je 10 tlačítek.

| Nastavení čteček    |                                                                         | _*                                                |
|---------------------|-------------------------------------------------------------------------|---------------------------------------------------|
| Čtečky              |                                                                         | +                                                 |
|                     |                                                                         | Q                                                 |
|                     | Nastavení Provozní doba Tlačítka Čís                                    | lování Jazyky Texty                               |
|                     |                                                                         | +                                                 |
| Deaktivace tlačítka | Holení strojkem vousy<br><b>ÚMUDr. Novák - vyšetření</b><br>MUDr. Novák | MUDr. Svoboda - recept<br>MUDr. Svoboda           |
|                     | <b>MUDr. Novák - odběry</b><br>MUDr. Novák                              | <b>MUDr. Novák - rentgen</b><br>MUDr. Novák       |
|                     | <b>MUDr. Novák - recept</b><br>MUDr. Novák                              | <b>MUDr. Svododa - vyšetření</b><br>MUDr. Svoboda |
|                     | Nastavení tlačítek                                                      |                                                   |
|                     | Odstranění tlačítka                                                     |                                                   |

| Nastavení tlačítka 🛛 🗱                |
|---------------------------------------|
| Název tlačítka - česky                |
| MUDr. Novák - vyšetření               |
| Místnost                              |
| MUDr. Novák ~                         |
| Druh návštěvy                         |
| Konzultace ~                          |
| Řada                                  |
| ~                                     |
| Název tlačítka - anglicky             |
| MUDr. Novák - examination             |
| Název tlačítka - německy              |
|                                       |
| Název tlačítka - rusky                |
|                                       |
| Název tlačítka - slovensky            |
|                                       |
| Název tlačítka - ukrajinsky           |
|                                       |
| Název tlačítka - maďarsky             |
|                                       |
| Název tlačítka - polsky               |
|                                       |
| Neklepat.cz © eHOUSE SERVICES, s.r.o. |

#### Nastavení tlačítka

Název tlačítka – text, který bude na displeji čtečky

Místnost - do které fronty místnosti/lékaře se pacient zařadí

Druh návštěvy – jaký text se zobrazí lékaři ve frontě

Řada – v případě vyvolávacího systému

Vícejazyčné nastavení tlačítek – v případě, že chceme menu ve více jazykových mutacích je potřeba pojmenovat jednotlivá tlačítka v požadovaném jazyce

Autorem projektu NEKLEPAT CZ je společnost

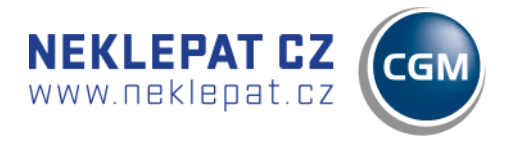

#### Číslování

|                                                                                                    | +                                                                                                    |
|----------------------------------------------------------------------------------------------------|----------------------------------------------------------------------------------------------------|
| Nastavení Provozní doba Tlačítka Číslování Jazyky Texty                                                                                    | Q                                                                                                    |
| Výchozí řada pro číslování<br>Tato záložka slouží pouze pro potřeby Vyvolávacího sys<br>(veškeré informace naleznete v samostatném manuálu | ✓<br>stému PRINT<br>J pro                                                                                                    |
|                                                                                                    | Nastavení Provozní doba Tlačítka Číslování Jazyky Texty<br>Výchozí řada pro číslování<br>Tato záložka slouží pouze pro potřeby Vyvolávacího sys<br>(veškeré informace naleznete v samostatném manuálu<br>vyvolávací systémy) |

#### Jazyky

Zde si navolíte výchozí jazyk pro menu čtečky – Česky. V případě, že chcete nastavit i více jazykových možností (pro pacienty jiné národnosti) je potřeba tyto jazyky zaškrtnout, aby se zobrazili při možnosti výběru cizího jazyka (viz. obrázek níže).

| Nastavení čteček   |                                                                                                    | <b>_</b> × |
|--------------------|----------------------------------------------------------------------------------------------------|------------|
| Čtečky             |                                                                                                    | +          |
| Ctecky<br>► Ů DEMO | Nastavení Provozní doba Tlačítka Číslování <sup>J</sup> azyky Texty<br>Výchozí jazyk<br>Česky<br>Zobrazit jazyky<br>Sesky<br>Anglicky | Q<br>Q     |
|                    | <ul> <li>☑ Rusky</li> <li>☑ Slovensky</li> <li>☑ Polsky</li> <li>☑ Ukrajinsky</li> <li>☑ Maďarsky</li> </ul>                          |            |

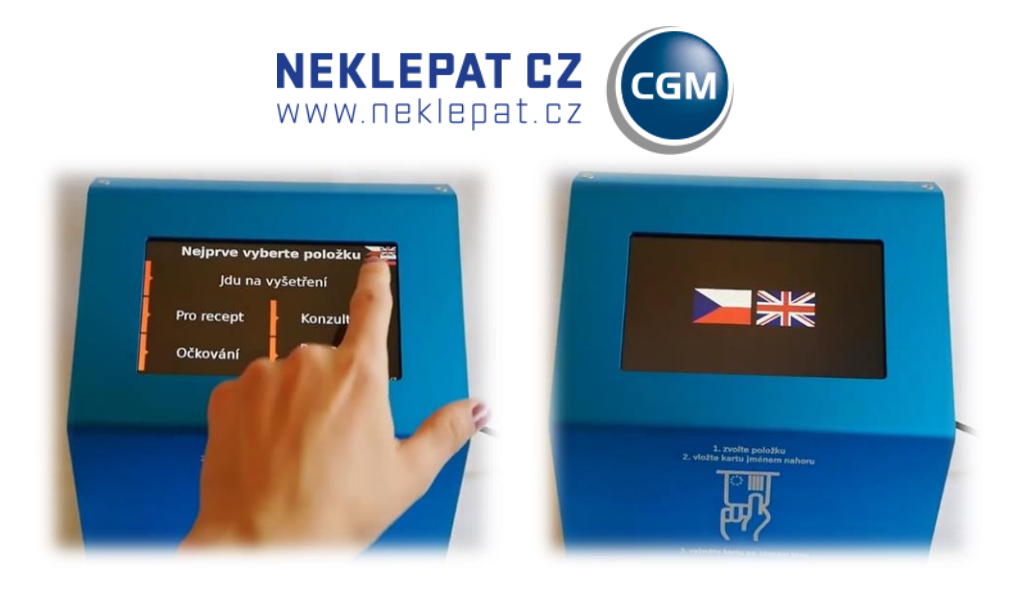

Nastavení cizího jazyka na displeji čtečky.

#### Texty

Tato záložka slouží k napsání textu, který se zobrazí na displeji čtečky při jejím vypnutí. Tato funkce slouží například pokud lékař 30 minut před skončením ordinační doby nepříjmá další pacienty, tudíž nechce aby se další pacienti registrovali ve čtečce.

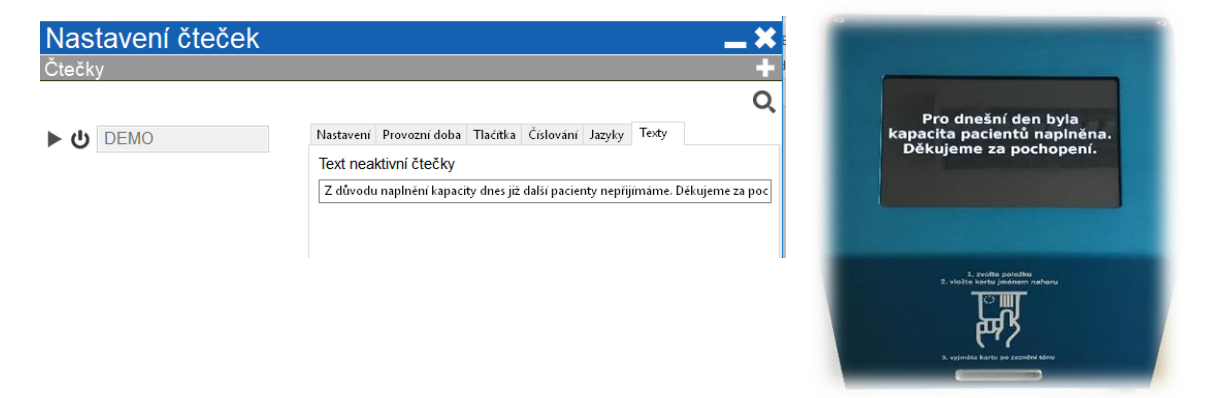

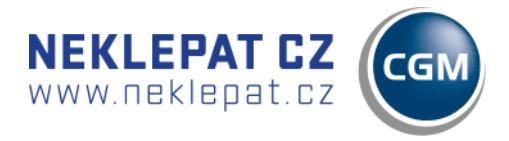

#### KALIBRACE NASTAVENÍ KAMERY

| Celá kata         Segmenty           Příjmení         VACEK           VACEK         Nastavít vertikální posun           Jměno         Uložit obrázek           DAVID         Datum narození           Číslo pojištěnce         05/10/2007           05/10/2007         0710050880           Číslo pojišťovny         11170 - VZP           111         Číslo průkazu           Platnost do         80203111706787276702           31.08.2017         Imexitévy           OCkování         ~ | EHIC detail                                      | *                   |
|----------------------------------------------------------------------------------------------------|--------------------------------------------------|---------------------|
| Příjmení  VACEK Nastavit vertikální posun Uločit obrázek Jméno  DAVID DAVID DAVID DAUD DAUD Císlo pojištěnce 05/10/2007 0710050880 Císlo pojištovny  11170 - VZP 111  Číslo průkazu Platnost do 80203111706787276702 31.08.2017  Druh návštěvy OCkování ~                                                                                                    | Celá karta Segmenty                              |                     |
| VACEK         Nastavit verikální posun           Uložit obřázek         Uložit obřázek           Jméno         DAVID           DAVID         DAVID           Datum narození         Číslo pojištěnce           05/10/2007         071005           05.10.2007         0710050880           Číslo pojištovny         11170 - VZP           1111         Číslo průkazu           Platnost do         30203111706787276702           31.08/2017         S           Druh návštěvy              | Příjmení                                         |                     |
| Jméno  DAVID  DAVID  DAVID  Datum narození Čislo pojištěnce  05/10/2007 071005  05.10.2007 071005 05.10.2007 0710050880 Čislo pojištovny  11170 - VZP 111  Čislo průkazu Platnost do  80203111706787276702 31/08/2017 80203111706787276702 31/08.2017 © Druh návštěvy  Ockování ✓                                                                                                    | VACEK Nastavít vertikáln<br>VACEK Uložit obrázek | í posun             |
| DAVID           DAVID           DAVID           Datum narození         Číslo pojištěnce           05/10/2007         071005           05.10.2007         0710050880           Číslo pojišťovny         11170 - VZP           111         111           Číslo průkazu         Platnost do           80203111706787276702         31/08/2017           Druh návštěvy         OCkování                                                                                                    | Jméno                                            |                     |
| Datum narození         Čtslo pojištěnce           05/10/2007         071005           05.10.2007         0710050880           Číslo pojišťovny         11170 - VZP           111         111           Číslo průkazu         Platnost do           80203111706787276702         31/08/2017           Druh návštěvy         OCkování                                                                                                    | DAVID                                            | 5 Cislo soliittépen |
| 05/10/2007         071005           05.10.2007         ☑         0710050880           Číslo pojišťovny         11170 - VZP           111         111           Číslo průkazu         Platnost do           80203111706787276702         31/08/2017           B0203111706787276702         31.08.2017           Druh návštěvy                                                                                                    | Datum narození                                   | Číslo pojištěnce    |
| 05.10.2007 0710050880<br>Číslo pojišťovny<br>11170 - VZP<br>111<br>Číslo průkazu Platnost do<br>80203111706787276702 31/08/2017<br>80203111706787276702 31.08.2017 7<br>Druh návštěvy<br>OČkování ~                                                                                                    | 05/10/2007                                       | 071005              |
| Číslo pojišťovny                                                                                                    | 05.10.2007                                       | 0710050880          |
| 11170 - vzP           111           Číslo průkazu         Platnost do           80203111706787276702         31/08/2017           80203111706787276702         31.08.2017           Druh návštěvy                                                                                                    |                                                  | Číslo pojišťovny    |
| 111           Čislo průkazu         Platnost do           80203111706787276702         31/08/2017           80203111706787276702         31.08.2017           Druh návštěvy         OČkování                                                                                                    |                                                  | 11170 - VZP         |
| Číslo průkazu Platnost do<br>80203111706787276702 31/08/2017<br>80203111706787276702 31.08.2017<br>Druh návštěvy<br>☐ Očkování ✓                                                                                                    |                                                  | 111                 |
| 80203111706787276702         31/08/2017           80203111706787276702         31.08.2017           Druh návštěvy         Očkování                                                                                                    | Číslo průkazu                                    | Platnost do         |
| 80203111706787276702 31.08.2017<br>Druh návštěvy<br>Očkování                                                                                                    | 80203111706787276702                             | 31/08/2017          |
| Druh návštěvy Očkování V                                                                                                    | 80203111706787276702                             | 31.08.2017 🛃        |
| Očkování ~                                                                                                    | Druh návštěvy                                    |                     |
|                                                                                                    | Očkování                                         | ~                   |
|                                                                                                    |                                                  |                     |
|                                                                                                    |                                                  |                     |
|                                                                                                    |                                                  |                     |
|                                                                                                    |                                                  |                     |

Do zapojeného a připojeného zařízení vložte kartu pojišťovny. V programu fronty se objeví záznam (záznam zatím není kalibrován = nezobrazuje korektní údaje). Tento záznam otevřete (dvojité kliknutí myší). V otevřeném formuláři záznamu klikněte pravým tlačítkem myši do prostoru mimo řádky s textem.

Potvrďte volbu: Nastavit vertikální posun

V konfiguračním okně nastavte prostřednictvím šipek parametr Shift tak, aby se jednotlivé segmenty obrázku karty pojišťovny na pozadí posunuly do odpovídajících sekcí. Snažte se jednotlivé sekce umístit co nejlépe na střed.

Po nastavení stiskněte ULOŽIT.

| Vertikální k | alibrace 🗶 |
|--------------|------------|
| Posun        | 20         |
| Uložit       | Zrušit     |

#### VIRTUÁLNÍ KLÁVESNICE – FUNKCE "NEMÁM DOKLAD"

Tuto funkci může pacient využít v případě, kdy u sebe nemá doklad, kterým by se mohl identifikovat (kartička ZP, OP, ŘP).

Pacient zvolí na displeji důvod své návštěvy. Poté je vybízen k vložení karty zdravotní pojišťovny. Pokud u sebe svou kartu nemá, může využít funkci zadání svých identifikačních údajů pomocí dotykové klávesnice.

Funkci nalezne v dolním řádku displeje (viz obrázek 1). Následně se mu zobrazí virtuální klávesnice, na které zadá své identifikační údaje. Stisknutím tlačítka "Hotovo" tyto údaje odešle do PC lékaře/sestry a zařadí se do fronty identifikovaných pacientů (obrázek 2).

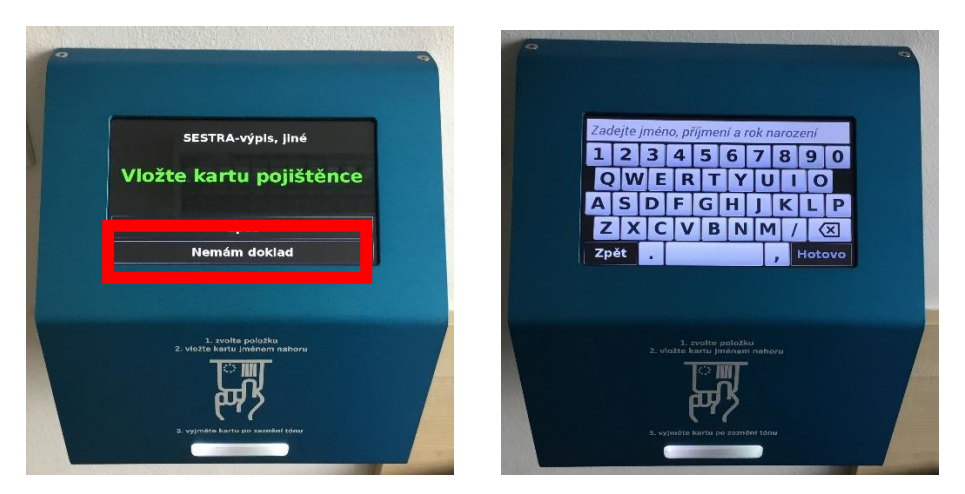

Autorem projektu NEKLEPAT CZ je společnost

eHOUSE Services, s.r.o. tel. +420 465 557 112 mob. +420 731 586 072 fax. +420 465 582 015 www.ehservices.cz info@ehservices.cz

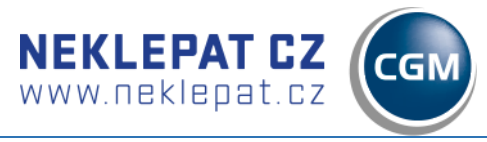

## NÁVOD K POUŽITÍ ZAŘÍZENÍ

## (PACIENT)

Jste v pořadí.

### Vyberte položku, pak vložte kartičku pojišťovny.

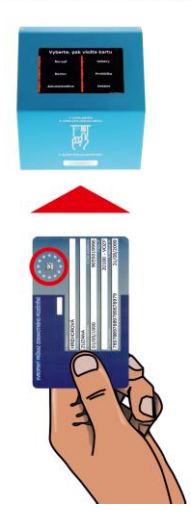

Zařízení indikuje připravenost k použití rozsvíceným bílým světlem vstupní štěrbiny.

Pacient (popř. recepční) vkládá do zařízení kartu pojišťovny lícovou stranou vzhůru, textem vpřed.

Kartu je nutné zasunout až do maximální možné pozice tak, aby došlo k aktivaci spínače uvnitř zařízení.

NEKLEPAT CZ

Korektní zpracování karty je indikované zeleným světlem ve vstupní štěrbině.

Čekejte na vyzvání sestry.

| Je karta jménem vzhůru?                                    | L ANDRE LOTA (POR |
|------------------------------------------------------------|-------------------|
| Vysuňte a vyčkejte na bílé<br>světlo. Zasuňte kartu znovu. |                   |
|                                                            | 2 po meniri bir   |

Pokud pacient nevloží kartu do zařízení správným způsobem, zařízení indikuje tuto skutečnost červeným světlem.